# PROP 客户端软件运维帮助

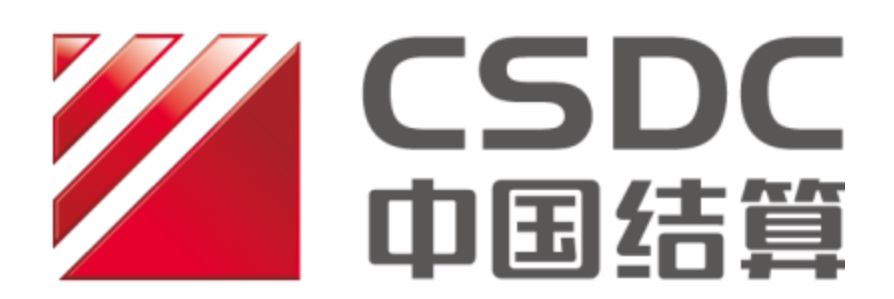

中国证券登记结算有限责任公司上海分公司

二零二二年五月

 修订日期
 版本号
 修订说明

 2022/5/26
 1. 增加 PROP 网关软件日常运维;

 2022/5/26
 V0.5

 1. 增加 PROP 通用接口软件日常运维;

 2. 增加 PROP 通用接口软件日常运维;

 3. 增加 PROP 信箱文件交换工具软件日常运维;

 4. 增加 PROP 系统软件启动和停止顺序及步骤。

 2022/6/28
 V1.0

 1. 增加 PROP 文件交换子系统软件日常运维。

版本修订历史

| 第1章          | PROP 网关软件日常运维                        | 4        |
|--------------|--------------------------------------|----------|
| 1.1          | 如何查询本网点拥有的证书信息?                      | 4        |
| 1.2          | 如何检查本网关机证书的有效期?                      | 5        |
| 1.3          | 如何在有效期内更新证书?                         | 5        |
| 1.4          | 如何重置组长密码?                            | 6        |
| 1.5          | 如何查看网关运行日志?                          | 7        |
| 1.6          | 如何查看网关业务日志?                          | 7        |
| 1.7          | 如何进行 PROP 网关高可用部署?                   | 8        |
| 1.8          | PROP 网关软件是否需要定期重启?                   | 8        |
| 1.9          | 如何备份和清理 PROP 网关日志文件?                 | 8        |
| 1.10         | PROP 网关软件连接中国结算 PROP 服务器需要开放哪些端口?    | 8        |
| 1.11         | <b>PROP</b> 用户最多部署几套 <b>PROP</b> 网关? | 9        |
| 1.12         | 如何申领 PROP 加密 KEY?                    | 9        |
| 1.13         | 如何选择加密设备?                            | 9        |
| 1.14         | PROP 用户密码多长时间更新一次?                   | 9        |
| 1.15         | 如何对 PROP 网关软件证书信息等文件进行备份?            |          |
| 1.16         | 如何进行 PROP 网关移机?                      |          |
| 第2章          | PROP 通用接口软件日常运维                      | 11       |
| 2.1          | PROP 通用接口软件是否需要重启?                   | 11       |
| 2.2          | 如何对 PROP 通用接口软件配置文件进行备份?             |          |
| 2.3          | 如何进行 PROP 通用接口软件移机?                  |          |
| 2.4          | 如何备份和清理通道运行产生的日志文件?                  |          |
| 2.5          | 如何查看 PROP 通用接口软件系统日志?                |          |
| 2.6          | 如何查看 PROP 通用接口软件业务日志?                |          |
| 笛3音          | PROP 信箱文件交换工具软件日堂运维                  | 15       |
| <i>∧</i> • + |                                      |          |
| 3.1          |                                      |          |
| 3.2          | PROP 信相义件父换上具软件定召需安里后(               |          |
| 3.3<br>2.4   | 如何备份/肩哇 PKUP 信相义性父侠上央软件广生的数据(        |          |
| 5.4<br>2.5   | PROP 后相义什父侠上兵扒什自幼肩哇功能如何使用:           | 16<br>16 |
| 5.5<br>3.6   | 如何为 FKOF 后相入什么狭土共扒什的癿直入什边行借以;        | 10       |
| 3.0<br>3.7   | 如何近行 FROF 信相入什么供工兴扒什的秽机;             | 17       |
| J./          |                                      |          |
| 第4章          | PROP 文件交换子系统软件日常运维                   | 19       |
| 4.1          | PROP 文件交换子系统软件是否需要重启?                | 19       |
| 4.2          | 如何备份/清理 PROP 文件交换子系统软件产生的数据?         | 19       |
| 4.3          | 如何进行 PROP 文件交换子系统软件移机?               | 19       |
| 4.4          | 如何自动发送文件?                            | 20       |
| 4.5          | 如何自动接收文件?                            | 20       |
| 4.6          | 如何查看 PROP 文件交换子系统软件系统日志?             | 20       |
| 4.7          | 如何查看 PROP 文件交换子系统软件业务日志?             | 21       |
| 4.8          | 如何清理 PROP 文件交换子系统运行产生的日志文件?          | 22       |
| 第5章          | PROP 客户端软件启停顺序和步骤                    | 23       |
| 5.1          | PROP 客户端软件停止顺序和步骤是什么?                | 23       |
| 5.2          | PROP 客户端软件启动顺序和步骤是什么?                |          |

# 目 录

# 第1章 PROP 网关软件日常运维

# 1.1 如何查询本网点拥有的证书信息?

答:进入证书管理软件,点击[证书查询]按钮,可查询到当前网点拥有的所有证书详细信息,见下图:

| ● 按用户代码]        | 査询 C | )按证书序列 | 时号查询 | 用户代码 | Q20902**     | 3              | 管词证书 |
|-----------------|------|--------|------|------|--------------|----------------|------|
| 正书序列号           | 用户代码 | 用户简称   | 证书备注 | 起    | 始日期          | 终止日期           | 加密类型 |
| DC040408961F8G6 | 1    |        |      | 20   | 190730162222 | 20240730162222 |      |
| 0C040408961F9G0 |      |        |      | 20   | 190730164259 | 20240730164259 |      |
| 050505089317924 |      |        |      | 20   | 190731134444 | 20240731134444 | ÷    |
| 0100000796194D0 |      |        |      | 20   | 190626111545 | 20240626111545 |      |
| D505050893179E8 |      |        |      | 20   | 190731142652 | 20240731142652 |      |
| 0505050893270E2 |      |        |      | 20   | 190731150155 | 20240731150155 |      |
|                 |      |        |      |      |              |                |      |
|                 | ·    |        |      |      |              |                |      |
|                 |      |        |      |      |              |                |      |
|                 |      |        |      |      | 74           |                |      |
|                 |      |        |      |      |              |                |      |
|                 |      |        |      |      |              |                |      |
|                 |      |        |      |      |              |                |      |
|                 |      |        |      |      |              |                |      |

注意:目前 PROP 用户有效电子证书最大数量为6个。

双击界面中需要查询的证书或单击选中需要查询的证书,点击[证书详细信息] 按钮,可查看选中证书的有效期。

| 证书序列号   | 2000000073E94F5 |   |
|---------|-----------------|---|
| 用户代码    |                 |   |
| 用户简称    |                 |   |
| 证书起始有效期 | 20220524140222  |   |
| 证书截止有效期 | 20270523140222  |   |
| 加密类型    |                 |   |
| 设备名称    | sjk1130         | ~ |
| 证书备注    |                 |   |

## 1.2 如何检查本网关机证书的有效期?

答:用户进入网关管理软件,点击[证书信息]-[查看证书信息],可查看当前 网关证书有效期。

| 证书序列号    | H0F020G0821094D4     |  |
|----------|----------------------|--|
| 证书版本     |                      |  |
| 网点代码     |                      |  |
| 正书发放者组织名 |                      |  |
| 证书起始有效期  | 2021年02月02日 09:51:45 |  |
| 证书截止有效期  | 2026年02月02日 09:51:45 |  |
| 加密设备型号   |                      |  |
| 证书备注     |                      |  |

## 1.3 如何在有效期内更新证书?

答:证书有效期为5年,若证书有效期少于3个月,请及时进行证书更新。

证书更新流程为,进入证书管理软件,点击[更新证书]按钮,进行证书更新。 更新完成后最后提示证书更新成功。具体操作步骤参见《PROP 网关系统安装操 作手册》中第九章证书管理使用说明。

| PROP证书管理          |                                                        | × |
|-------------------|--------------------------------------------------------|---|
| 开始                |                                                        |   |
| 登录 证书申请 正书更新 证书查询 | PROP证书管理 ×<br>您i<br>更新证书成功!(9052) , 请耐心等待!(9514)<br>确定 |   |
| 证书注销              |                                                        |   |

## 1.4 如何重置组长密码?

答:用户进入网关管理软件,点击"用户管理",右边选中需要修改密码的 对应组代码,右键点击[设置密码],输入新密码,完成密码的修改。密码规则为: 密码长度 6~8 位,必须包含数字和字母。

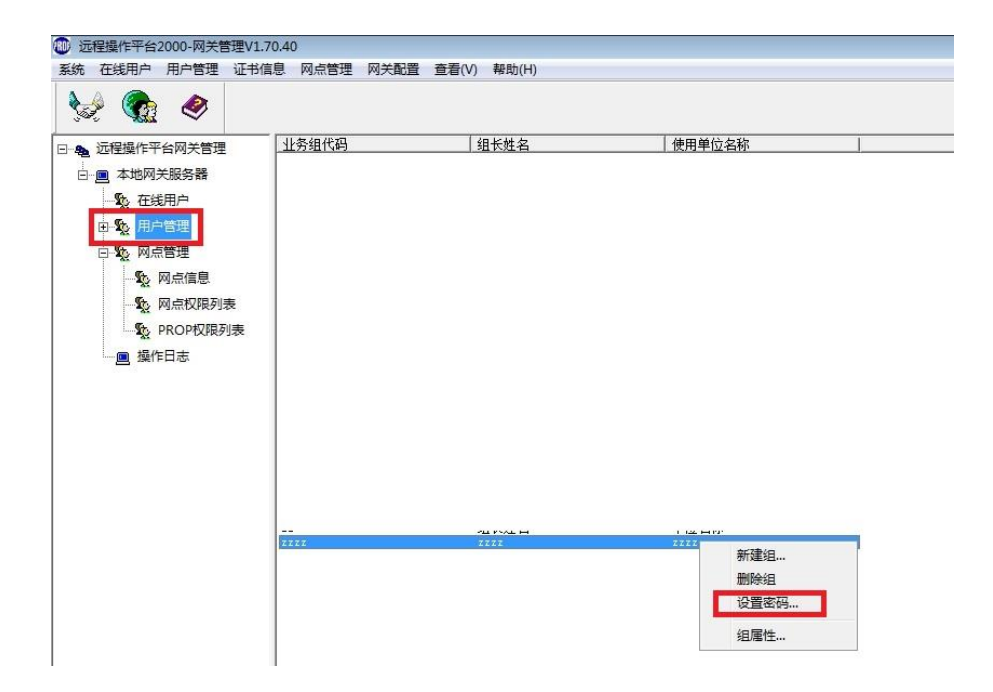

| 组代码:  |  |  |
|-------|--|--|
| 新密码:  |  |  |
| 确认密码: |  |  |

# 1.5 如何查看网关运行日志?

答: PROP 网关运行日志存放在 C:\PROP2000\log 目录下,网关运行日志为 GateYYYYMMDD.log 文件,双击即可打开查看,日志记录了网关启动信息、更新 信息和业务软件连接信息等。

## 1.6 如何查看网关业务日志?

答: PROP 网关业务日志存放在 C:\PROP2000\log 目录下。

- YYYYMMDDSigIndex.dat 存放签名业务的索引;
- YYYYMMDDSigData.dat 存放签名业务的明细数据;
- YYYYMMDDAppLog.zdb 存放非签名业务的索引数据。

**PROP** 网关业务日志查看方法:进入网关管理系统,点击界面左下方的[操作 日志],在弹出的对话框中根据输入条件进行查询。

| 系统          | 在线用户 用户管理 证书 | 信息 网点管理 网络  | 关配置 查看(V) 🕴    | ೪助(H)    |                |           |                          |        |          |       |
|-------------|--------------|-------------|----------------|----------|----------------|-----------|--------------------------|--------|----------|-------|
| <b>\$</b> 5 | 🔌 🍖          |             |                |          |                |           |                          |        |          |       |
|             | 远程操作平台网关管理   | 用户名         | 登录时间           | 最近操作     | 时间             | IP地址      |                          | 湍口     | 会话ID号    |       |
| 1 7         |              | SG000000    | 20220526233732 | 20220526 | 5233747        | 127.0.0.1 |                          | 58987  | 00644132 |       |
| <u> </u>    | 📃 本地网关服务器    |             |                |          |                |           |                          |        |          |       |
|             | ■ 🕵 在线用户     |             |                |          |                |           |                          |        |          | ~     |
|             | □ № 用户管理     | ■ 四大父勿口心    |                |          |                |           |                          | _      | · ⊔      | ^     |
|             |              | ─ 捜索条件 ──── |                |          |                |           |                          |        |          |       |
|             | 日 🍇 网点管理     | 交易时间从 2023  | 2年 5月26日 🚽 🛛 🕻 | 0:00:00  | 죄 23:37:47 📥   | 操作品品      | 00000000 <del>7</del> 11 |        | 新聞 100   |       |
|             |              |             |                | •        | ,              | J#IF20//  |                          |        | ×±       |       |
|             |              | 交易序列号从 *    | 到              | *        | 服务域名           | *         | 服务名称 🛛                   | 服务类型 * | Ĩ        | 查询    |
|             | PROP权限列表     | 交易类型 交易序    | 列号             | 操作员号     | 交易时间           | 服务域名      | 服务名称                     | 服务类型   | 网点号      | 数据·   |
|             |              | 40 220000   | 0233756279     | SG000000 | 20220526232045 | SSCCRC    | PROP MANA                | GER 03 | SG000000 | 0000  |
|             | 🛄 操作日志       | 41 220000   | 0233756279     | SG000000 | 20220526232046 | SSCCRC    | PROP_MANA                | GER 03 |          | 0000- |
|             |              | 40 220000   | 0233756280     | SG000000 | 20220526232046 | SSCCRC    | FTP_A_BUL                | LET 04 | SG000000 | 0000  |
|             |              | 41 220000   | 0233756280     | SG000000 | 20220526232046 | SSCCRC    | FTP_A_BUL                | LET 04 |          | 0000  |

# 1.7 如何进行PROP网关高可用部署?

答:每个 PROP 网点用户需要有主备灾三套 PROP 网关,每套 PROP 网关相 互独立、正常运行。目前 PROP 通用接口软件、信箱文件交换工具软件、用户间 文件交换软件和综合业务终端软件均已支持多网关设置,可按顺序配置网关机地 址。

#### 1.8 PROP网关软件是否需要定期重启?

答:需要每周重启一次,选择非工作时间重启。通过网关服务控制器软件对网 关服务进行重启操作,软件启停步骤和顺序参见《PROP 客户端软件运维帮助》 中第四章 PROP 系统软件启动和停止顺序及步骤。

## 1.9 如何备份和清理PROP网关日志文件?

答:为确保网关软件安全稳定高效运行,需对网关软件产生的日志进行备份 清理,请将10天之前的日志备份后清理。

#### 网关日志目录 C:\PROP2000\log\

- GateYYYYMMDD.log
- YYYYMMDDSigIndex.dat
- YYYYMMDDSigData.dat
- YYYYMMDDAppLog.zdb。

# 1.10 PROP网关软件连接中国结算PROP服务器需要开放哪些端口?

答: PROP 网关软件须访问中国结算 PROP 服务器提供的端口: 20021、20040、20041、20042、20045、20072、30021、30040、30041、30042、30045、30072; 网关软件提供的端口: 8021、8888、8889、8890。

## 1.11 PROP用户最多部署几套PROP网关?

答:目前 PROP 用户电子证书数量上限为 6 个,即最多同时部署 6 套 PROP 网关软件。

#### 1.12 如何申领PROP加密KEY?

答:目前结算参与人用户首次开通,免费发放3个PROP加密KEY,因灾备系统建设或原有设备故障,可联系PROP客服获取并填写《PROP电子秘钥申请表》,向中国结算上海分公司免费领取PROP加密KEY。

收到新设备后,提交《PROP证书申请表》,待证书申请权限开通后,进行证书申请操作。

## 1.13 如何选择加密设备?

答: PROP 网关软件支持加密机和加密 key 两种加密设备,其中加密机在稳定性、安全性及性能上都远高于加密 KEY,同时加密 key 不支持虚拟化操作系统,若用户发起的签名业务量较大(20 笔/秒及以上),需使用加密机。

## 1.14 PROP用户密码多长时间更新一次?

答: PROP 用户密码要求至少每季度更换一次,为避免因密码更新导致业务 办理中断,用户应在非工作时间进行密码更新操作。密码更新后,用户需对所有 部署的 PROP 网关软件进行重新启动,以确保更新后的密码生效。PROP 网关软 件重启步骤参见《PROP 客户端运维帮助》中第四章 PROP 系统软件启动和停止 顺序及步骤。

PROP 用户密码修改方法如下:

用户进入网关管理软件,点击[网点管理]-[修改密码],见下图:

| 用户名:  | 1     | 1 |
|-------|-------|---|
| 旧密码:  | ***** |   |
| 新密码:  | ****  | 1 |
| 确认密码: | ***** | - |

# 1.15 如何对PROP网关软件证书信息等文件进行备份?

答:用户申请(更新)证书、修改 PIN 码后,需对以下文件进行备份:

- C:\prop2000\ssl\设备型号\SignCert.der
- C:\prop2000\ssl\设备型号\EncCert.der
- C:\prop2000\Data\GatePin.dat

## 1.16 如何进行PROP网关移机?

答: 若因某些原因必须重装 PROP 软件,请您系统重装后按以下步骤恢复证书,切勿再次初始化加密设备申请证书。

具体操作步骤如下:

- (1) 重装前请先备份原机器上证书信息等文件,参见1.15。
- (2) 新机器上安装 PROP 网关软件;
- (3)将第一步备份的文件复制到对应目录中。

(4) 当网关机无法直接访问 PROP 服务器,需要进行 IP 地址转换时,请按如下操作进行设置: 以记事本方式打开 c:\prop2000\public\config\address.conf 和 gateaddr.conf 文件,使用文本中[查找/替换]功能,将使用线路类型中原来的 IP 地址全部替换成转换后的 IP 地址并保存,将修改后的文件属性设为"只读",再尝试启动网关服务控制器。

# 第2章 PROP 通用接口软件日常运维

## 2.1 PROP通用接口软件是否需要重启?

答:需要每周重启一次,选择非工作时间重启。软件启停步骤和顺序参见 《PROP 客户端运维帮助》中第四章 "PROP 系统软件启动和停止顺序及步骤"。

## 2.2 如何对PROP通用接口软件配置文件进行备份?

答:

(1) 验证参数正确性:

首先登录 PROP 通用接口软件,登录成功后,启动当前配置的通道,通道启 动成功则表示当 PROP 通用接口软件配置正常。

(2) 备份配置文件:

当上述验证操作完成后,需要停止当前通道,并退出 PROP 通用接口软件。 然后备份配置文件:

- C:\TYJK0002\localconfig\Client.ini
- C:\TYJK0002\localconfig\Channel.ini

## 2.3 如何进行PROP通用接口软件移机?

答:

- (1) 在原主机上备份配置文件(参考 2.2 章节);
- (2) 在新主机上安装 PROP 通用接口软件;
- (3)将(1)中备份的配置文件恢复至新机器对应的目录下;
- (4) 在新主机上启动 PROP 通用接口软件并登录。

## 2.4 如何备份和清理通道运行产生的日志文件?

答:

- (1) 停止 PROP 通用接口软件;
- (2) 备份以下四类文件:
  - 请求控制文件 req.dbf (用户配置的通道请求控制文件)
  - 应答控制文件 rep.dbf(用户配置的通道应答控制文件)
  - 业务日志概要文件(C:\TYJK0002\Log\通道名称 \TransLog\_YYYYMMDD.dbf)
  - 业务日志明细文件(C:\TYJK0002\Log\通道名称 \TransData\_YYYYMMDD.dat)
- (3) 清理文件:
  - 拷贝 C:\TYJK0002\Config\req.dbf 文件至用户配置的通道请求控制文件目录覆盖原文件
  - 拷贝 C:\TYJK0002\Config\rep.dbf 文件至用户配置的通道应答控制文件目录覆盖原文件
  - 删除 10 天前的业务日志概要文件(C:\TYJK0002\Log\通道名称 \TransLog\_YYYYMMDD.dbf)
  - 删除 10 天前的业务日志明细文件(C:\TYJK0002\Log\通道名称 \TransData\_YYYYMMDD.dat)

## 2.5 如何查看PROP通用接口软件系统日志?

答: 在工具栏中点击[系统日志],选择监控/通道和日期,点击[确定]按钮,即可查看系统日志。

| ▼<br>PROP通用交易接口                        |           | PR        | OP通用交易接口       |                |
|----------------------------------------|-----------|-----------|----------------|----------------|
| 系统设置         通道设置         交易信息         | 全部启动 全部停止 | 系统日志 交易日志 | ■<br>无更新 退出 従定 | <b>?</b><br>帮助 |
| ~~~~~~~~~~~~~~~~~~~~~~~~~~~~~~~~~~~~~~ |           |           | 1111月11日       |                |
| 系统日志                                   | ×         | -         |                |                |
| 监控/通道 test1                            | ~         |           |                |                |
|                                        |           |           |                |                |
| 确定                                     | 取消        |           |                |                |

# 2.6 如何查看PROP通用接口软件业务日志?

答:在工具栏中,点击[交易日志],根据需要填写筛选条件,然后点击[查询] 按钮,即可在下方列表中查看交易概要日志。

| <b>@</b> = | \Z (7)-         |                                          |              |               | PROP通用交  | 易接口                                      |            |          | _    |   |
|------------|-----------------|------------------------------------------|--------------|---------------|----------|------------------------------------------|------------|----------|------|---|
| 统设置        | PROP通用3<br>通道设置 | 2 一方 一方 一方 一方 一方 一方 一方 一方 一方 一方 一方 一方 一方 | <b>店动</b> 全部 | 亭止 系统日志       |          | 山     通     ?       退出     锁定     帮助     |            |          |      |   |
| 支          | 8月志             | R                                        |              |               | +        | FRITLAN                                  |            |          | ×    |   |
| **         | 参数<br>交易时间      | 2022年 5月19日                              | 0:0          | 0:00 🛉 — 23:5 | 9:59 🍨 交 | 易序号 000000000000000000000000000000000000 | 9999999999 | 99999999 | 查询   |   |
| ·          | 交易类型            | 所有交易                                     |              |               | 通:       | 道名称                                      | ~ []3      | 和音交易     | 今日   |   |
|            | 序号 3            | 交易序号                                     | 操作员号         | 交易时间          | 服务域名     | 服务名称                                     | 服务类型       | 应答时间     | 返回代码 | > |
|            |                 |                                          |              |               |          |                                          |            |          |      |   |
|            | <               |                                          |              |               |          |                                          |            |          | >    |   |
|            |                 |                                          |              |               |          |                                          |            |          |      |   |
|            |                 |                                          | <            |               |          |                                          |            |          |      |   |

点击[导出]按钮,可将列表中的交易概要日志以dbf 文件格式导出至本地。

| 参数<br>交易时间 202<br>交易类型 所 | 22年 5月19日 🔍▼ 0 | :00:00 🛓 — 23 | 3:59:59 文 交易 | 易序号 000000000000000000000000000000000000 | 0 _ 99999999999999 | 999999<br>立答交易 | 查询<br>导出 |
|--------------------------|----------------|---------------|--------------|------------------------------------------|--------------------|----------------|----------|
| 。<br>天 交易序               | 号 操作员号         | · 交易时间        | 服务域名         | 服务名称                                     | 服务类型(              | 应答时间           | 返回代      |
|                          |                |               |              |                                          |                    |                |          |
|                          |                |               |              |                                          |                    |                |          |
|                          |                |               |              |                                          |                    |                |          |
|                          |                |               |              |                                          |                    |                |          |
|                          |                |               |              |                                          |                    |                |          |

选择一条交易概要日志,双击,可显示该笔交易明细数据。

# 第3章 PROP 信箱文件交换工具软件日常运维

## 3.1 如何下载A股历史数据文件?

答: 10 个工作日以内的 A 股数据文件可以通过本软件自动下载或在 A 股信 箱手工下载;10 个工作日以外到 30 个工作日以内的 A 股数据文件,需要在 PROP 综合业务终端"公共服务-数据文件服务-A 股历史信箱"手工下载。

### 3.2 PROP信箱文件交换工具软件是否需要重启?

答:需要每周重启一次,选择非工作时间重启。软件启停步骤和顺序参见 《PROP 客户端运维帮助》中第四章 "PROP 系统软件启动和停止顺序及步骤"。

#### 3.3 如何备份/清理PROP信箱文件交换工具软件产生的数据?

答:

(1) 停止 PROP 信箱文件交换工具软件中全部计划任务和实时回报服务, 关闭软件;

(2) 备份以下路径(实际路径以用户配置为准)的文件:

- 实时回报下载文件(C:\MFET0001\sshbrev)
- 信箱下载文件 (C:\MFET0001\recv)

(3)清理以下路径(实际路径以用户配置为准)10天前的文件,防止磁盘 空间不足:

● 实时回报下载文件(C:\MFET0001\sshbrev)

● 信箱下载文件 (C:\MFET0001\recv)

(4) 登录 PROP 信箱文件交换工具软件,将全部需要启动的文件任务设置 为计划状态并启动实时回报服务。

## 3.4 PROP信箱文件交换工具软件自动清理功能如何使用?

答: PROP 信箱文件交换工具软件的自动清理功能可以清理软件的日志文件 和已上传文件,不会清理用户下载数据。

自动清理配置:点击"选项"选项卡,可以看到[系统设置]按钮。

点击[系统设置]后,弹出设置对话框。

| 《历史文件                          | 白动上传标志文件命名规则       |
|--------------------------------|--------------------|
|                                |                    |
| 系统会定时清除逾期的日志文件、清单<br>文件和已上传文件。 | 单标志文件后缀: .rdy      |
| 历史文件保留天数 🔟 🚔(7-60天)            |                    |
| 关闭按钮配置                         | 磁盘空间检测配置           |
| ◎ 最小化到托盘                       | 可使用的磁盘空间至少 5000 MB |
| ◎ 直接退出程序                       | 应用                 |
| 实时回报服务配置                       |                    |
| 2 程序启动运行实时回报服务                 |                    |
| 文件保存路径: C:\MFET0001\sshbrev\   | 浏览                 |

## 3.5 如何对PROP信箱文件交换工具软件的配置文件进行备份?

答:若在软件中新增或修改计划任务,确认任务能够正常运行,停止 PROP 信箱文件交换工具软件后,备份如下文件:

(1) 下载任务文件(C:\MFET0001\localconfig\recvplanmfet12000.conf)

(2) 上传任务文件(C:\MFET0001\localconfig\sendplanmfet12000.conf)

## 3.6 如何进行PROP信箱文件交换工具软件的移机?

答:若因某些原因必须重装 PROP 信箱文件交换工具软件,软件重装后请按 以下步骤恢复任务配置,具体步骤如下:

(1) 重装前请先备份原机器上任务配置文件(参考 3.5 节);

(2) 在新主机上安装 PROP 信箱文件交换工具软件;

(3) 将第(1) 步中备份的文件拷贝至新机器的对应文件夹下。

(4) 登录 PROP 信箱文件交换工具软件,检查计划任务配置和实时回报服务是否正常。

## 3.7 如何查看PROP信箱文件交换工具软件系统日志?

#### 答:

(1) 查看任务系统日志

文件任务的运行日志可以在界面下方查看,如图所示。

| □ 🕑 文件清单     | 时间                  | 信息                         | * |
|--------------|---------------------|----------------------------|---|
| □ ● ● ● 任务日志 | 2013-09-12 17:16:50 | 下载任务: [A股信箱文件下载] 开始执行!     | 1 |
|              | 2013-09-12 17:16:50 | 文件 [lofmxzfjs335.313] 开始下载 | 8 |
|              | 2013-09-12 17:16:52 | 文件 [lofmxzfjs335.313] 下载成功 |   |
|              | 2013-09-12 17:16:56 | 文件 [jsmxjs507.313] 开始下载    |   |
|              | 2013-09-12 17:16:57 | 文件 [jsmujs507.313] 下载成功    |   |
|              | 2013-09-12 17:17:01 | 文件 [jsmxjs335.313] 开始下载    |   |
|              | 2013-09-12 17:17:03 | 文件 [jsmxjs335.313] 下载成功    | 1 |
|              | (4)                 | m                          | * |

(2) 查看实时回报系统日志

在界面下方实时回报服务系统日志列表查看:

| - 1 (A)      |                                       | 1201      |                                                  |           | PR    | の信仰文件交換工具           |      |      |
|--------------|---------------------------------------|-----------|--------------------------------------------------|-----------|-------|---------------------|------|------|
| 1 44         | 201806                                | 84 28     | 信服 法用                                            |           | 10    |                     |      |      |
| -            |                                       | page 1    |                                                  |           |       |                     |      |      |
|              |                                       |           |                                                  |           |       |                     |      |      |
| anihā e      | 神社名称服务                                | 于47 04年   |                                                  |           |       |                     |      |      |
|              | 服务控制                                  |           |                                                  |           |       |                     |      | <br> |
| 时回报          | · · · · · · · · · · · · · · · · · · · | 实时        | 回报文件列表[2]                                        |           |       |                     |      |      |
| 下數状态         | 发表状态                                  | 文件名称      |                                                  | 本地文件大小(8) | 消息记录数 | 更新时间                | 更新结果 |      |
| 等持接收         | 正在推进                                  | jc2015070 | 2.bd                                             | 47        | 1     | 2015-07-02 12:02:25 | 下數成功 |      |
| 等待接收         | 正在推进                                  | xt2015070 | 12.txt                                           | 47        | 1     | 2015-07-02 12:02:25 | 下影成功 |      |
|              |                                       |           |                                                  |           |       |                     |      |      |
|              |                                       |           |                                                  |           |       |                     |      |      |
|              |                                       |           |                                                  |           |       |                     |      |      |
|              |                                       |           |                                                  |           |       |                     |      |      |
|              |                                       |           |                                                  |           |       |                     |      |      |
|              |                                       |           |                                                  |           |       |                     |      |      |
|              |                                       |           |                                                  |           |       |                     |      |      |
|              |                                       |           |                                                  |           |       |                     |      |      |
|              |                                       |           |                                                  |           |       |                     |      |      |
|              |                                       |           |                                                  |           |       |                     |      |      |
|              |                                       |           |                                                  |           |       |                     |      |      |
|              |                                       |           |                                                  |           |       |                     |      |      |
|              |                                       |           |                                                  |           |       |                     |      |      |
|              |                                       |           |                                                  |           |       |                     |      |      |
|              |                                       |           |                                                  |           |       |                     |      | <br> |
| an i ca i ca |                                       | 2         |                                                  |           |       |                     |      |      |
| COLUMN I     | R分系统目表                                | -         |                                                  |           |       |                     |      |      |
| 114 MILEON   | 12/02/05                              | 発展        | TETHING STORE STORE                              |           |       |                     |      |      |
| 115-07-02    | 12-02-25                              | 38        | F 新文円(120150102.05)(805)<br>単数下数文体(420150702.55) |           |       |                     |      |      |
| 015-07-02    | 12:02:25                              | 38        | 下數文件(#20150702 har)成14                           |           |       |                     |      |      |
| 015-07-02    | 12:02:24                              | 38        | 开始下载文件[k20050702.txt]                            |           |       |                     |      |      |
| 2015-07-02   | 12:02:19                              | 318       | 用户开始运行实时回报服务                                     |           |       |                     |      |      |
| 2015-07-02   | 12:02:14                              | 38        | 实时回报服务处于停止状态。                                    |           |       |                     |      |      |

# 第4章 PROP 文件交换子系统软件日常运维

## 4.1 PROP文件交换子系统软件是否需要重启?

答:需要每周重启一次,选择非工作时间重启。软件启停步骤和顺序参见 《PROP 客户端运维帮助》中第五章 "PROP 系统软件启动和停止顺序及步骤"。

## 4.2 如何备份/清理PROP文件交换子系统软件产生的数据?

答:

- (1) 退出 PROP 文件交换子系统软件;
- (2) 备份配置文件:
  - C:\prop2000\pfx0001\config\whos.ini

(3) 备份以下路径(实际路径以用户配置为准)的文件:

● 收件箱、发件箱、已发件箱、临时收件箱中的文件 (C:\prop2000\pfxdata),具体路径请查看联系人管理配置。

(4)清理以下路径(实际路径以用户配置为准)10天前的文件,防止磁盘 空间不足:

● 收件箱、发件箱、已发件箱、临时收件箱中的文件 (C:\prop2000\pfxdata\"USERID" \"YYYYMMDD"),具体路径请查 看联系人管理配置。

(5) 登录 PROP 文件交换子系统软件。

# 4.3 如何进行PROP文件交换子系统软件移机?

答:

(1) 在原主机上备份配置文件(参考4.2章节);

(2) 在新主机上安装 PROP 文件交换子系统软件;

(3)将(1)中备份的配置文件恢复至新机器对应的目录下;

(4) 在新主机上启动 PROP 文件交换子系统软件并登录。

## 4.4 如何自动发送文件?

答:登录系统后,根据系统配置中单标志文件和总标志文件的命名规则,在对 应发件箱目录下根据实际配置,再创建一个单标志文件或总标志文件,配置完成后 发件箱目录下的文件即可自动发送。

单标志文件和总标志文件配置和使用,请参阅《PROP 数据交换系统用户接口 说明书》中第三章 PFX 用户接口。

#### 4.5 如何自动接收文件?

答:登录系统后,需要先将对方网点代码添加为联系人好友后,文件将会自 动接收到本地。

添加好友方法:请参阅《PFX 用户操作手册》中联系人管理章节。《PFX 用户操作手册》获取路径:进入中国结算官网 (www.chinaclear.cn)服务支持 - 操作手册 - 上海市场 - PROP 数据交换系统用户操作手册。

## 4.6 如何查看PROP文件交换子系统软件系统日志?

答:点击菜单栏[功能]-->[日志查询],或者工具栏上的[日志查询]按钮,在弹框界面中左边列表框选中系统日志,右边选择日期和日志级别,点击[查询]按钮,即可查看系统日志。见下图:

|   | 请输入查询条件                                                                   |
|---|---------------------------------------------------------------------------|
| □ | 选择日期 2022/ 5/31 □▼ 日志级别 【所有】 ▼                                            |
|   | 开始时间 0:00:00 🚖 结束时间 23:59:59 🔶 查询@)                                       |
|   | 系统日志信息                                                                    |
|   | 发生时间日志级别日志信息                                                              |
|   | 16:27:42 [信息] Recving=Success:C:\PROP2000\pfxdata\Q54900\20220531\recv\20 |
|   | 16:27:38 [信息] Recving-Start:C:\PROP2000\pfxdata\Q54900\20220531\tmp\2021  |
|   | 16:27:38 [信息] 用户登录网关 (顺序) [201.4.2.58/8888]成功 (msg. cpp 1922)             |
|   | 16:27:27 [信息] Sending-Success:C:\PROP2000\pfxdata\Q54900\20220531\send\2  |
|   | 16:27:18 [信息] Sending-Start:C:\PROP2000\pfxdata\Q54900\20220531\send\202  |
|   | 16:27:18 [信息] 用户登录网关 (顺序) [201.4.2.58/8888] 成功 (msg. cpp 1922)            |
|   | 16:26:39 [信息] 用户登录网关 (顺序) [201.4.2.58/8888] 成功 (msg. cpp 1922)            |
|   | 16:25:44 [信息] 用户登录网关 (顺序) [201.4.2.58/8888] 成功 (msg. cpp 1922)            |
|   | 16:24:12 [信息] 用户登录网关 (顺序) [201.4.2.58/8888] 成功 (msg. cpp 1922)            |
|   | 16:23:24 [信息] 用户登录网关 (顺序) [201.4.2.58/8888] 成功 (msg. cpp 1922)            |
|   | 15:41:20 [信息] Sending=Success:C:\PROP2000\pfxdata\CS000005\20220531\send  |
|   | 15:41:17 [信息] Sending-Start:C:\PROP2000\pfxdata\CS000005\20220531\send\p  |
|   | 15:41:17 [信息] 用户登录网关 (顺序) [201.4.2.58/8888] 成功 (msg. cpp 1922)            |
|   | 15:37:43 [信息] 用户登录网关 (顺序) [201.4.2.58/8888] 成功 (msg. cpp 1922)            |
|   | 15:37:18 [信息] 用户登录网关 (顺序) [201.4.2.58/8888] 成功 (msg. cpp 1922)            |
|   | ×                                                                         |

# 4.7 如何查看PROP文件交换子系统软件业务日志?

答:点击菜单栏[功能]-->[日志查询],或者工具栏上的[日志查询]按钮,在弹框界面中左边列表框选中业务日志,右边选择日期和对方用户,点击[查询]按钮,即可查看业务日志。见下图:

| 🚮 日志管理                                    | □ 请输入查询条  |                        |                   |        |          |  |
|-------------------------------------------|-----------|------------------------|-------------------|--------|----------|--|
|                                           | 送场口期      | ···<br>2022/5/21 回来 动士 | 田白 相词证券 (05400    |        | ទ 狗の)    |  |
| □ ● 业务日志                                  | した中山県     | 2022/ 3/31 👜 * 🕅 🕅     |                   | JU) •  | 2 19 32  |  |
| ■ IESI 5 (CS000005<br>■ 【1151 5 (CS000005 | 已发送文件(8)  |                        |                   |        |          |  |
|                                           | 对方用户ID    | 文件名称                   | 发送服务器             | 大小 (B) | 文件时间     |  |
|                                           | Q54900    | 20220531163419_3B_24   | SHPROP <u>上</u> 海 | 3      | 2022-05- |  |
|                                           | Q54900    | 20220531163419_3B_99   | SHPROP_上海         | 3      | 2022-05- |  |
|                                           | Q54900    | 20220531163419_3B_57   | SHPROP_上海         | 3      | 2022-05- |  |
|                                           | Q54900    | 20220531163419_3B_49   | SHPROP_上海         | 3      | 2022-05- |  |
|                                           | Q54900    | 20220531163419_3B_28   | SHPROP <u>上</u> 海 | 3      | 2022-05- |  |
|                                           | Q54900    | 20220531163419_3B_16   | SHPROP <u>上</u> 海 | 3      | 2022-05- |  |
|                                           | 054000    | 00000531163410 37 03   | cimpon LXE        |        | 0000 05  |  |
|                                           | P接收文件 (8) |                        |                   |        |          |  |
|                                           | 对方用户ID    |                        | 接收服务器             | 大小 (B) | 文件时间。    |  |
|                                           | Q54900    | 20220531163419 3B 28   | SHPROP 上海         | 3      | 2022-05- |  |
|                                           | Q54900    | 20220531163419_3B_49   | SHPROP_上海         | 3      | 2022-05- |  |
|                                           | Q54900    | 20220531163419_3B_57   | SHPROP_上海         | 3      | 2022-05- |  |
|                                           | Q54900    | 20220531163419_3B_23   | SHPROP上海          | 3      | 2022-05- |  |
|                                           | Q54900    | 20220531163419_3B_99   | SHPROP <u>上</u> 海 | 3      | 2022-05- |  |
|                                           | Q54900    | 20220531163419_3B_16   | SHPROP上海          | 3      | 2022-05- |  |
|                                           | 054000    | 00000501160410_00_04   | cimpon LXE        |        | 0000 05  |  |

# 4.8 如何清理PROP文件交换子系统运行产生的日志文件?

答:点击主界面菜单栏[功能]-->[日志清理],或者工具栏上的[日志清理]按钮, 在弹框界面中选择时间段和日志类型(不能清理当天的日志),点击[清理]按钮, 完成日志的清理。见下图:

| 日志清理                        |                      | 日志清理    |
|-----------------------------|----------------------|---------|
| 时间段 从 2021/ 3/ 1 ▼ 到<br>请选择 | 2022/ 5/30 - (清理(2)) | 日志清理成功! |
| ☑ 糸豌日志                      | ⊻业券日志                | 确定      |

# 第5章 PROP 客户端软件启停顺序和步骤

# 5.1 PROP客户端软件停止顺序和步骤是什么?

答: PROP 客户端软件在停止时应先停止 PROP 通用接口软件、PROP 信箱 文件交换工具等软件,再停止 PROP 网关服务,具体操作步骤如下:

(1) 停止 PROP 通用接口软件中所有通道后关闭软件 (如有)。

停止 PROP 信箱文件交换工具软件中全部计划任务和实时回报服务后 关闭软件 (如有)。

关闭 PROP 文件交换子系统软件(如有)。

(2) 通过网关服务控制器停止 PROP 网关服务, 然后关闭网关服务控制器。

#### 5.2 PROP客户端软件启动顺序和步骤是什么?

答: PROP 客户端软件在启动时应先启动 PROP 网关服务,再启动 PROP 通 用接口软件和 PROP 信箱文件交换工具软件,具体操作步骤如下:

(1) 打开 PROP 网关服务控制器软件并启动 PROP 网关服务。

(2) 登录 PROP 网关管理软件,验证 PROP 网关服务是否启动成功。

(3) 登录 PROP 通用接口软件, 启动全部需要启动的通道(如有)。

登录 PROP 信箱文件交换工具软件,将全部需要启动的文件任务设置 为计划状态并启动实时回报服务(如有)。

登录 PROP 文件交换子系统软件(如有)。